# 校园缴费平台使用指南——学宿费篇

缴费指南: 缴费指南中模板示例仅供参考, 具体缴费以个人实际缴费项目为主。

# 第一步:系统登录(电脑 PC 端)。

请在浏览器地址栏中搜索校园缴费平台网址 (pay.nenu.edu.cn),或者,在学校主页 融合门户界面右下方"系统入口"栏目下点击进入"校园缴费平台"。

[温馨提示]:建议您优先使用谷歌浏览器,以免因系统不兼容导致无法正常缴费。在校园缴 费平台主页右上方有"使用指南",便于您及时了解与熟知平台的使用方法。

如下图:

| り 校园撤费平台 × │ ② 校园第          | 8费平台 ×                                                                         | 校园徽费平台                                 | × ③ 东北雨和                                                                                                    | 包大学融合门户                                   | × +                                                      |                                     |   |            |      |
|-----------------------------|--------------------------------------------------------------------------------|----------------------------------------|----------------------------------------------------------------------------------------------------|-------------------------------------------|----------------------------------------------------------|-------------------------------------|---|------------|------|
| → C △ ê m.nenu.edu.cn/porta | I_main/toPortalPage                                                            |                                        |                                                                                                    |                                           |                                                          |                                     | Q | ☆ <u>B</u> | ٩    |
| 应用 ④ 东北师范大学 爻 学生公寓管理系统-     | (5) 高校电子票据管理                                                                   | 😤 百度一下,你就知道                            | 1 🚱 校园徽册平台                                                                                                    |                                           |                                                          |                                     |   |            |      |
|                             | () 5. 2. 4 2 × 3<br>Second and A 2 × 3                                         | 前页 学校主页                                | 服务大厅 机构列表 旧版                                                                                                    | 1è                                        | (#                                                       |                                     |   |            |      |
|                             |                                                                                |                                        |                                                                                                    |                                           | o i mettodo                                              | 本学期第5周                              |   |            |      |
|                             | C)) 7450800 •                                                                  | * 关于2020年期指学客教育3                       | 開催学校日後名的連知                                                                                                    | [09-25]                                   | 17,3838++0                                               | 100019                              |   |            |      |
|                             | 102850                                                                         | * 天于申请学生出国(復)父                         | 217股关切控制的通知<br>317年4月1月(1月1日)                                                                                                    | [09-25]                                   | SHARHERS .                                               | R FARID                             |   |            |      |
|                             |                                                                                | · ************************************ |                                                                                                    | (09-23)                                   |                                                          | 8149 MIT                            |   |            |      |
|                             | 1927)chall                                                                     | * 关于开展2018-2019型413                    | 科学生评核评估工作的课知                                                                                                    | 109-241                                   | ¥7845                                                    |                                     |   |            |      |
|                             | Q 10060                                                                        | * 关于开展2019年度"叶至                        | 咬字金"评选工作的遵知                                                                                                    | 109-24]                                   | Awaw 204000 4030                                         |                                     |   |            |      |
|                             | (Prosent                                                                       | • 关于综合领项目施工现场时                         | 活通知                                                                                                    | [09-24]                                   | 32180                                                    | MA.                                 |   |            |      |
|                             |                                                                                |                                        |                                                                                                    | 盘雷亚多                                      | ATRICE STREET                                            | #±                                  |   |            |      |
|                             | ▲<br>薄弥<br>章次<br>章文注页保密发 部(                                                    | 3内部文件作 网络接入申请                          | 国営ジ申請 ()研究教申請 か                                                                                                    | ● 書描電波布 >>                                | 【總示】 融合门户功能、体验统4<br>【关注】 大型時期门流程增士后3<br>【總示】 学校新版融合门户正式3 | 2篇元讲明<br>114篇位篇流程实现问<br>8行做<br>要多>> |   |            |      |
|                             | 东西新                                                                            | 行網                                     | 学校文件                                                                                                    |                                           | の快速報                                                     | 19                                  |   |            |      |
|                             | <ul> <li>保卫处、学生处聚合学内"大</li> <li>国家留学基合管理委员合制</li> <li>刘益春校长会沉着伊利诸伊·</li> </ul> | 学生进军营 (09-24)<br>必形任孝晴                 | <ul> <li>关于成立东北湾范大学第二届教务委託</li> <li>东北湾范大学关于褒彰2019年度优秀</li> <li>东北湾范大学 关于公布2019年纬桥梁</li> </ul>                                                                                                    | R会 (09-16)<br>第7月 (09-10)<br>和月 (09-10)   | 东北响龙大学<br>网站数据分析平                                        | <del>а</del> "д-                    |   |            |      |
|                             | • 我校举办2020营业业生客优                                                               | <u>企业希信</u> 次人 [09-23]                 | • 关于印发《东北海港大学关于进一参加                                                                                                    | 109-091                                   | 分数采购 数据库                                                 | 用址导航                                |   |            |      |
|                             | •我拉歉师获"全国模范教师                                                                  | 完整称号。[09-23]                           | • 关于印发《东北德馆大学本团编一体》                                                                                                    | R22 (09-05)                               | 彩星制度 统一通信                                                | *#R14                               |   |            |      |
|                             | • 面向通就卓越教师的全日制                                                                 | <b>校育硕士培养</b> — (09-23)                | <ul> <li>关于時任反明始等16名同志管理职员</li> </ul>                                                                                                    | Fig. [09-03]                              | 松历 班华                                                    | 经传送师                                |   |            |      |
|                             |                                                                                | 查查更多                                   |                                                                                                    | 查看更多                                      | _                                                        | _                                   |   |            |      |
|                             | 波图今天 ← 2019 ♥ →                                                                | < 09月▼ →                               | SHEE                                                                                                    | Mary 1935                                 | 11 系统入                                                   |                                     |   |            |      |
|                             | SU MO TU WE                                                                    | TH FR SA                               | 51                                                                                                    | 臣/201986新学期                               | 16数学平台   本科教学报告系统                                        | 本科生活漫系统   研究                        |   |            |      |
|                             | 25 26 27 28                                                                    | 29 30 31                               | 海外客周数李化时代的大众文学: (                                                                                                    | 10-17  (20)                               | 8.1社科管理系统 科技管理信号                                         | (ADM++                              |   |            |      |
| ke nenu edu on/tologin html | 1 2 3 4                                                                        | 5 6 7                                  | 周外名同当代俄罗斯大众文字: 赞 (<br>満外名同Our pasts are in foreign 1                                                                                                    | 10-11 ( ( ( ( ( ( ( ( ( ( ( ( ( ( ( ( ( ( | 10回来書平台<br>10回来書平台<br>10戸菅理系统                            | 十日(对第99日组成于台<br>的时候学评价系统(教师         |   |            |      |
|                             |                                                                                | -                                      | Contraction in the second second |                                           | IT AND IN A DOWN                                         |                                     |   |            | 10.5 |

东北师范大学融合门户——系统入口——校园缴费平台

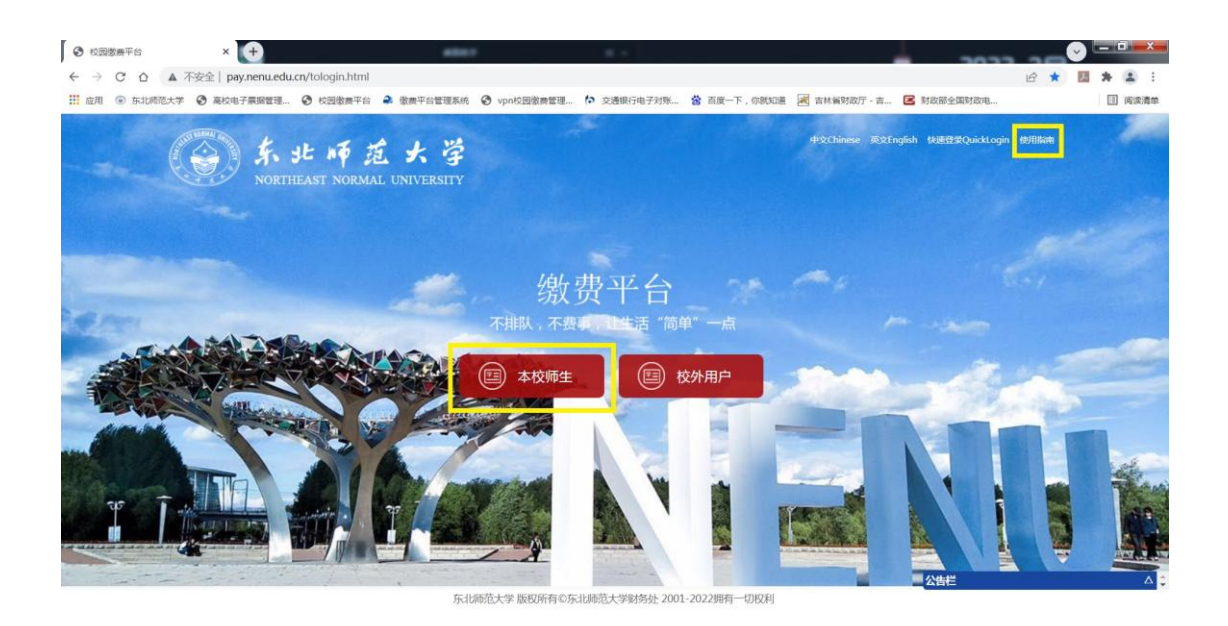

# 校园缴费平台主页

学生用户不论您是否在学校,请您点击左侧的"本校师生"选项进入平台。如下图:

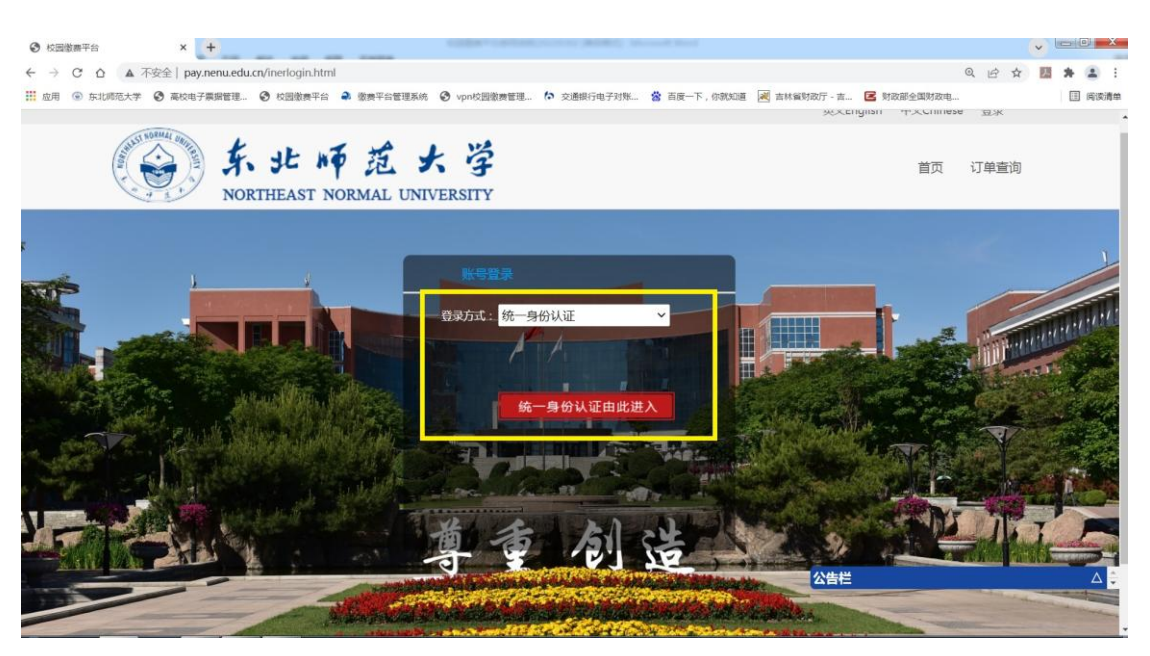

#### 本校师生登录页面

登录方式:系统默认登录方式为学校"统一身份认证"登录。

- **账** 号:学校统一身份认证账号。
- 密 码:学校统一身份认证密码。

[温馨提示]:如忘记统一身份认证账号与密码,请您信息化管理与规划办公室。

联系电话:85099905。

# 第二步:个人信息完善。

首次登录校园缴费平台时,需进行个人信息完善。请务必准确填写**手机号码**及电子邮箱 账号(格式为:XXX@XXX.COM),便于接收缴费电子票据。

[温馨提示]:电子邮箱账号不要预留企业邮箱(如@nenu.edu.cn),企业邮箱将无法接收 电子票据。

如下图:

| • 校园徽赛平台     | x +                                                                             |    |    | 2      |   | a 🛛 🗙 |
|--------------|---------------------------------------------------------------------------------|----|----|--------|---|-------|
| < → C △ ▲    | ▲ 不安金   guanlike.nenu.edu.cn/openPerfectUserinfo                                |    | 04 | ☆      | ۶ | ۵.    |
| 前 应用 ④ 东北师范大 | 大学 🔇 学生公寓管理系统 🕜 面咬电子栗腐管理 😩 百度一下, 你就知道 🔇 校园邀席平台                                  |    |    |        |   |       |
|              | 双迎来到校园徽费平                                                                       | 诒! |    |        |   |       |
|              | 完善用户信息                                                                          |    |    |        |   |       |
|              | 真实姓名                                                                            |    |    |        |   |       |
|              | ●●●●●●●●●●●●●●●●●●●●●●●●●●●●●●●●●●●●                                            |    |    |        |   |       |
|              | 4593                                                                            |    |    |        |   |       |
|              | 输入提交                                                                            |    |    |        |   |       |
|              | 讓先补全信息后還作!                                                                      |    |    |        |   |       |
|              | 北京通料运量料社等部件和第公司。副約3年中心通料运量2001-2015時中一辺2時<br>第25年編62645365年後一天工具に属目10100027313号 |    |    |        |   |       |
| A 10         |                                                                                 | 5  |    | ) (s ' | H | 14:47 |

#### 个人信息完善页面

#### 第三步:选择缴费项目并缴费。

登录成功后,请选择缴费项目进行缴费。选中需缴费的项目,点击"**去结算**"。 如下图:

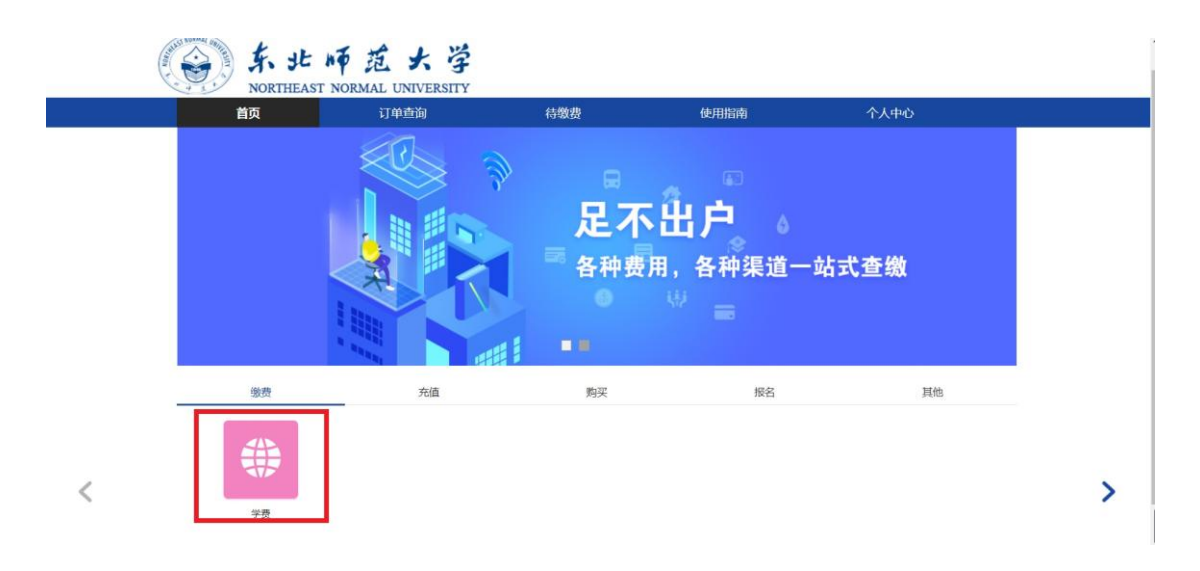

#### 选择缴费项目页面

#### 如下图:

| (a) |             | st no     | 范大                 | 学                 |         |                 |          |      | 4        | 蚊Chinese 英 | 文English   修改密到 | 6   IBH |  |
|-----|-------------|-----------|--------------------|-------------------|---------|-----------------|----------|------|----------|------------|-----------------|---------|--|
|     | NORTH<br>首页 | EAST NORN | MAL UNIVER<br>订单查询 | SITY              | 待       | 缴费              |          | 使用指南 |          | 个人中        | Ċ.              |         |  |
|     | 谢费          | ^         | 金牌商                | 日、受费              |         |                 |          |      |          |            |                 |         |  |
|     | 学费          |           | 清确认识               | 以下信息<br>颜(元):1000 | 0.00    |                 |          |      |          |            |                 |         |  |
|     | 充值          | ~         |                    | 姓名                | 子项目     | 批次号             | 应缴金额     | 已缴金额 | 未缴金额     | 实缴金额       | 部分缴费            |         |  |
|     | 购买          | ~         |                    | Ŧ                 | 2018年学费 | 201909201940340 | 26000.00 | 0.00 | 26000.00 | 26000.00   |                 |         |  |
|     | 报名          | ~         | 0                  | Ŧ                 | 2017年学费 | 201910121457350 | 6000.00  | 0.00 | 6000.00  | 6000.00    |                 |         |  |
|     | 其他          | ~         |                    | Ŧ                 | 2019年学费 | 201910121457500 | 60000.00 | 0.00 | 60000.00 | 60000.00   |                 |         |  |

# 选择支付金额

如有**大于支付限额的缴费项目**,请选择<mark>部分缴费</mark>。(各支付渠道的支付限额参看各渠道的要求)

**部分缴费操作:**勾选缴费单项内左侧方块,并点击部分缴费,修改实缴金额框内金额, 分批次完成缴费。(每个缴费项目最多可拆分四次缴费)

如下图:

| 如用 💿 东北师范大学 🕄  | 学生公寓管理系统 6      | 高校电子票据管 | 理 🙆 百度- | 一下,你就知道    | ● 校园数#  | <del>男</del> 平台 |          |      |          |              |                 |    |  |
|----------------|-----------------|---------|---------|------------|---------|-----------------|----------|------|----------|--------------|-----------------|----|--|
| 欢迎来            | 到校园徽寨平台!于       |         |         |            |         |                 |          |      | +        | 文Chinese   英 | 文English   修改密码 | 退出 |  |
| and the second | S. J.<br>NORTHE | E NT    | 范 大     | 学<br>SITY  |         |                 |          |      |          |              |                 |    |  |
|                | 首页              |         | 订单查询    |            | 待       | 欲费              |          | 使用指南 |          | 个人中          | ٥<br>V          |    |  |
| ň              | 页> 缴费充值> 学费     |         |         |            |         |                 |          |      |          |              |                 |    |  |
|                | 04- <b>m</b>    |         |         |            |         |                 |          |      |          |              |                 |    |  |
|                | 淑费              | ^       | 繳费项     | ]:学费       |         |                 |          |      |          |              |                 |    |  |
|                | 学费              |         | 清确认以    | 下信意        |         |                 |          |      |          |              |                 |    |  |
|                |                 |         | 单笔限都    | i(元):10000 | .00     |                 |          |      |          |              |                 |    |  |
|                |                 |         |         | 姓名         | 子项目     | 批次号             | 应缴金额     | 已缴金额 | 未缴金额     | 实缴金额         | 部分缴费            |    |  |
|                | 充值              | ~       |         | Ŧ          |         | 201909251345340 | 1.00     | 0.00 | 1.00     | 1.00         |                 |    |  |
|                | 购买              | ~       | ~       | Ŧ          | 2018年学書 | 201910121457040 | 26000.00 | 0.00 | 26000.00 | 10000        |                 |    |  |
|                | 报名              | ×       |         | Ŧ          | 2017年学書 | 201910121457350 | 6000.00  | 0.00 | 6000.00  | 6000.00      |                 |    |  |
|                | 其他              | ~       |         | 于          | 2019年学書 | 201910121457500 | 60000.00 | 0.00 | 60000.00 | 60000.00     |                 |    |  |
|                |                 |         |         |            |         |                 |          |      |          |              |                 |    |  |
|                |                 |         |         |            |         |                 | 土田田      |      | ्राह्मल  |              |                 |    |  |
|                |                 |         |         |            |         |                 | Torit    |      | ABOLIS   |              |                 |    |  |

部分缴费

点击"去结算"后,系统会自动跳转到缴费支付方式页面。目前缴费平台共有**三种支付** 方式:"支付宝支付"、"微信支付"及"银联在线支付"。您可选择其中任意一种支付方式完成缴费。

如下图:

| 双迎来                                                                                                    | 初校園物業平台!于                   |                           |                   |           | 中立Chinese 英立English 修改密      |         |    |
|----------------------------------------------------------------------------------------------------|-----------------------------|---------------------------|-------------------|-----------|------------------------------|---------|----|
| A141 P                                                                                                    | Dunie and L                 |                           |                   |           |                              |         |    |
| and the second second s | 3. 3E N                     | 中范大学                      |                   |           |                              |         |    |
|                                                                                                    | NORTHEAST M                 | NORMAL UNIVERSITY<br>订单查询 | 待缴费               | 使用指南      | 个人中心                         |         |    |
|                                                                                                    |                             |                           |                   |           |                              |         | _  |
| 首                                                                                                    | 页> 繳费> 支付方式                 |                           |                   |           |                              |         |    |
|                                                                                                    | >###>1 ###~#                |                           |                   |           |                              |         |    |
|                                                                                                    | 前期认交付方式                     |                           |                   |           |                              |         |    |
|                                                                                                    | THE . 1001010101000000107   | 0000075 - 10000 00-       |                   |           |                              |         |    |
|                                                                                                    | 「「●●● - 1001919101200000107 | Agr) # 68 - 10000.0076    |                   |           |                              | _       |    |
|                                                                                                    | 请选择支付方式                     |                           |                   |           |                              |         |    |
|                                                                                                    | (1) 支付案                     | ▶ 微信志                     | (+) Denne Day 14- | 继支付       |                              |         |    |
|                                                                                                    | Alipayanın                  |                           | Ing Contin        | o Payment |                              |         |    |
|                                                                                                    |                             |                           |                   |           |                              |         |    |
|                                                                                                    |                             |                           |                   |           |                              |         |    |
|                                                                                                    | 单唱限额(元)<br>注:如单笔交易额大于单笔限额,雪 | 勾选部分缴费,手动输入缴费金额。          |                   |           |                              |         |    |
|                                                                                                    |                             |                           |                   |           |                              |         |    |
|                                                                                                    |                             |                           | 立即支付              |           |                              |         |    |
|                                                                                                    |                             |                           |                   |           |                              |         |    |
|                                                                                                    |                             |                           |                   |           |                              |         |    |
|                                                                                                    |                             |                           |                   |           |                              |         |    |
|                                                                                                    |                             |                           |                   |           |                              |         |    |
|                                                                                                    |                             |                           |                   |           |                              |         |    |
| Ut.                                                                                                    | 7.6月日望和秋期尚有限公司 新权所有         | \$6他科远望2001-2017期有一切权利    |                   |           | 第0CP幅050453551号 東王网始番1101080 | 0731319 | 16 |

## 缴费平台三种支付方式

选定一种支付方式后,系统会自动弹出收费二维码,扫描二维码即可完成缴费。

[温馨提示]:系统弹出二维码的有效时间为 3 分钟(180 秒),请务必在有效时间内完成 缴费。如二维码有效时间内没有完成缴费,则需等待 15 分钟系统确认信息回调后重新另行 缴费。

如下图:

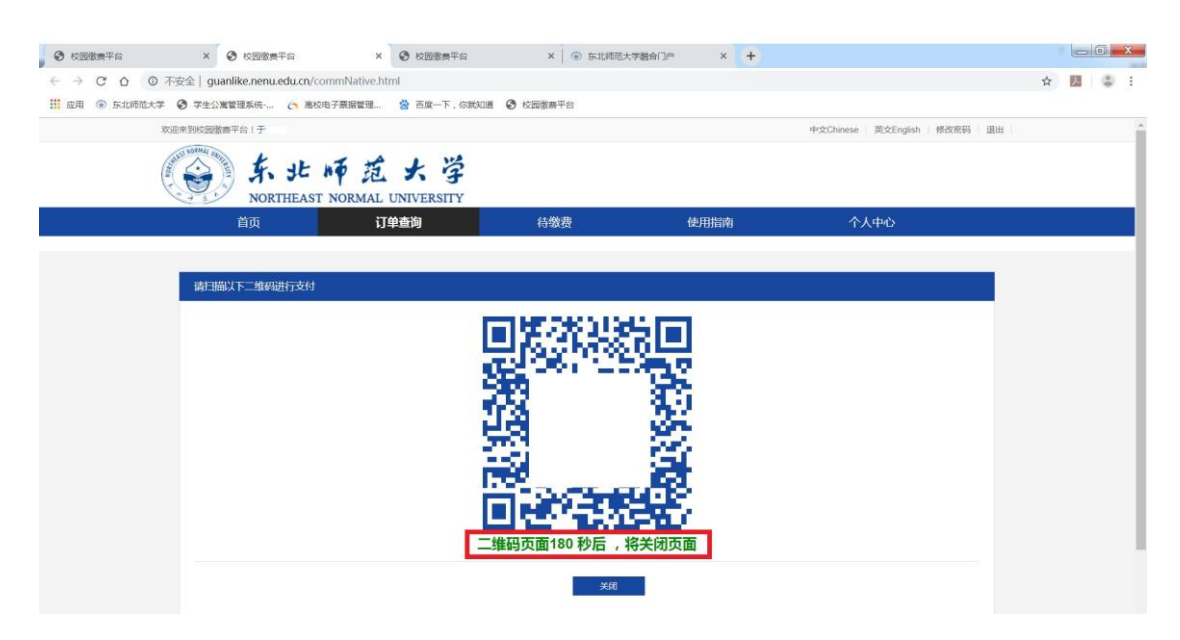

二维码限时有效3分钟(180秒)

| 校田徴奏平台          | × 🕑 校园徽费平台                    | × 🕑 校園徽農平台                | × 📔 💿 东北师范大          | 学融合门户 × + |      |                | ×               |
|-----------------|-------------------------------|---------------------------|----------------------|-----------|------|----------------|-----------------|
| ← → C △ ◎ 不3    | 安全   guanlike.nenu.edu.cn/cor | nmNative.html             |                      |           |      | ☆ 🖪            | 8 E             |
| 🚻 应用 💿 东北师范大学 4 | ♥ 学生公寓管理系统・ (う 高校由            | 子票据管理 😤 百度一下,你就知          | 山道 📀 校园物農平台          |           |      |                | _               |
| (and )          | NORTHEAST                     | 币范大学<br>NORMAL UNIVERSITY |                      |           |      |                |                 |
|                 |                               | 订单查询                      | 待缴费                  | 使用指南      | 个人中心 |                |                 |
|                 |                               |                           |                      |           |      |                |                 |
|                 | 请扫描以下二维码进行支付                  |                           |                      |           |      |                |                 |
|                 |                               |                           |                      |           |      |                |                 |
|                 |                               |                           | 1 1 2                | 리티        |      |                |                 |
|                 |                               |                           | 信息                   | ×         |      |                |                 |
|                 |                               |                           | 订单超时,页面将自动关闭         | Į.        |      |                |                 |
|                 |                               |                           | 8 1                  | MARE .    |      |                |                 |
|                 |                               |                           | THE R. LANSING MICH. | Sec.      |      |                |                 |
|                 |                               |                           | n Port               |           |      |                |                 |
|                 |                               |                           | 支付生廠 江前主             | 70-1      |      |                |                 |
|                 |                               |                           | 又的天奴,日半年             | EHY       |      |                |                 |
|                 |                               |                           | 民美                   |           |      |                |                 |
|                 |                               |                           |                      |           |      |                |                 |
|                 |                               |                           |                      |           |      |                | -               |
| 🕘 😂 🗉 🔹         | to 📀 🚞 💿                      | 1                         |                      |           |      | 🖮 · 📀 🖢 🗮 2019 | 9:51<br>9/10/14 |

二维码超限时未支付提示

| 校园徽奏平台        | × 📀 校园徽费平台                     | × ④ 东北师范大学融合              | Пл × +        |             |                            |         |       | 0 X      |
|---------------|--------------------------------|---------------------------|---------------|-------------|----------------------------|---------|-------|----------|
| < → C ∆ (     | ② 不安全   guanlike.nenu.edu.cn/c | ommNative.html            |               |             |                            | ☆       | 因     | (b) E    |
| 11 应用 ④ 东北师范大 | 大学 😨 学生公寓管理系统 👩 高校             | 电子票据管理 🐕 百度一下,你就知         | 道 📀 校园徽勝平台    |             |                            |         |       |          |
|               | 欢迎来到校园撤离平台!于                   |                           |               |             | 中文Chinese 英文English 修改密码 道 | Les I   |       | <u>^</u> |
|               | K Ste<br>NORTHEAST             | 师范大学<br>NORMAL UNIVERSITY |               |             |                            |         |       |          |
|               |                                | 订单查询                      | 待缴费           | 使用指南        |                            |         |       |          |
|               |                                |                           |               |             |                            |         |       |          |
|               | ******                         |                           |               |             |                            |         |       |          |
|               | Har TRUCK Lander 12510         |                           |               |             |                            |         |       |          |
|               |                                |                           |               |             |                            |         |       |          |
|               |                                |                           | 15/5          |             |                            |         |       |          |
|               |                                |                           | 订单已支付成功,后击确定的 | 利力面         |                            |         |       |          |
|               |                                |                           |               |             |                            |         |       |          |
|               |                                |                           |               |             |                            |         |       |          |
|               |                                |                           | 42°           | SMA 2       |                            |         |       |          |
|               |                                |                           |               | <u>93</u> 9 |                            |         |       |          |
|               |                                |                           | 日本語言於         |             |                            |         |       |          |
|               |                                |                           | 订单已支付成1       | <b>h</b>    |                            |         |       |          |
|               |                                |                           | 1J=UXIJW      | 27          |                            |         |       |          |
|               |                                |                           | 关闭            |             |                            |         |       |          |
|               |                                |                           |               |             |                            |         |       |          |
|               |                                |                           |               |             |                            |         |       | -        |
| (2) 1/3       | - 🔨 🚫 🔛                        | 51                        |               |             |                            | 🖮 🔹 😧 🕻 | × H , | 10:47    |

订单支付成功提示

| (会)东北师范                                           | 大学                              |                                |      | 中文Chinese 英文English 博君 | 2855 IBH |  |
|---------------------------------------------------|---------------------------------|--------------------------------|------|------------------------|----------|--|
| NORTHEAST NORMAL<br>首页 订                          | UNIVERSITY<br>单直询               | 待缴费                            | 使用指南 | 个人中心                   |          |  |
| 请确认支付方式                                           | 温馨提示                            | 1                              | -    |                        |          |  |
| 73年号:100191010400000056 全村会都<br>第3月至21方式<br>愛 ご証言 | 1:10000.00元<br>支付完成前,<br>支付完成后。 | 不要关闭此支付验证案口。<br>根据支付情况点击下面的按钮。 |      |                        |          |  |
| 無場際類(元)10000.00<br>注:200時交別数大于单省限数,屬以出於分療展        | ,手动能入遗居金额,                      | 到问题 支付成                        |      |                        |          |  |
|                                                   |                                 | 立即支付                           |      |                        |          |  |

支付状态温馨提示

| ← → C △ ○ 前 点用 ④ 东北师范大 | 不安全   guanlike.nenu.edu.cn/payFinish1610019191012000000187=7748<br>孝 ② 学生公寓論理系统 🔿 海校由子展留管理 😩 百族一下,你就知道 ③ 校園書展告会            | ☆ 55 4                                                               | 1 |
|------------------------|----------------------------------------------------------------------------------------------------|----------------------------------------------------------------------|---|
|                        |                                                                                                    | 双迎来到找园勤费平台1于   返回勤费平台                                                |   |
|                        | 支付提示                                                                                                    |                                                                      |   |
|                        | 專敬的用户: 您好!<br>交易正在处理中,此次交易预计在 2-10分<br>交易有可能出境网络延迟,如果已经支付<br>发展表示:<br>1.前你又真体准要亲意顿,以内由于错误的人场你可<br>2.谁以不要在啊吧的公共场所使用本来你,以保证你 | 中内11.55.<br>の一重看订単状态<br>成功,请不要再次撤费,以免造成重复撤费。<br>等約89年47年。<br>約9月中全全。 |   |
|                        | 北京通用运算转转数据有限公司 服权所有约点并运<br>第10户最355453551号 来工网会面110                                                                        | 和2001-20110時年20校府<br>0080072119号                                     |   |

支付提示页面:查询订单状态(2-10分钟)

[温馨提示]:如订单支付超时需要重新支付时,请耐心等待15分钟,待系统确认支付状

态后再行重新支付。

如下图:

| 校园徽奏平台     | × 📀 校园徽奏平台                    | × +                                | CODE CODE CODE CODE CODE CODE CODE CODE |      |                              |      |               | 0 |
|------------|-------------------------------|------------------------------------|-----------------------------------------|------|------------------------------|------|---------------|---|
| → C û (0   | 不安全   guanlike.nenu.edu.cn/or | alinepay                           |                                         |      |                              | 合    | 人             | ۲ |
| 应用 ④ 东北师范大 | 学 🕄 学生公寓管理系统 👩 高校8            | 电子票据管理 😤 百度一下,你就3                  | 印道 📀 校园徽费平台                             |      |                              |      |               |   |
|            | 欢迎来到校园徽器平台!于                  |                                    |                                         |      | 中文Chinese 英文English 修改密码     | 退出   |               |   |
|            | A. St.<br>NORTHEAST           | 师范大学<br>NORMAL UNIVERSITY          |                                         |      |                              |      |               |   |
|            | 首页                            | 订单查询                               | 待缴费                                     | 使用指南 | 个人中心                         |      |               |   |
|            |                               |                                    |                                         |      |                              |      |               |   |
|            | 提示信息                          |                                    |                                         |      |                              |      |               |   |
|            |                               | Note Contract 1                    |                                         |      |                              |      |               |   |
|            | 存在未处理51年,谓105                 | 5钟/四码词。!                           |                                         |      |                              |      |               |   |
|            |                               |                                    |                                         |      |                              |      |               |   |
|            |                               |                                    |                                         |      |                              |      |               |   |
|            |                               |                                    |                                         |      |                              |      |               |   |
|            |                               |                                    |                                         |      |                              |      |               |   |
|            |                               |                                    | 超回                                      |      |                              |      |               |   |
|            |                               |                                    |                                         |      |                              |      |               |   |
|            |                               |                                    |                                         |      |                              |      |               |   |
|            |                               |                                    |                                         |      |                              |      |               |   |
|            |                               |                                    |                                         |      |                              |      |               |   |
|            |                               | Cardinal Compose of Company and Pr |                                         |      | TICOROCASICOL TRANSMINACOUNT | 200- | COLUMN COLUMN |   |

等待 15 分钟系统回调确认信息,避免重复缴费

第四步:查询缴费信息。

用户可通过"订单查询"功能模块查询已缴费的具体信息及状态详情。

如下图:

| → C △ ◎ 不<br>成用 ◎ 东北雨范大学 | 安全   guanlike.nenu.edu.cn/ord | Jers.html<br>由子票据管理 | 就知道 🙆 校园微典平台 |                     |      |                              | <b>†</b> | 因 | ٩ |
|--------------------------|-------------------------------|---------------------|--------------|---------------------|------|------------------------------|----------|---|---|
| Weil                     | 起来到校园徽要平台!于                   |                     |              |                     |      | 中文Chinese   英文English   修改密码 | 退出       |   |   |
| A URA                    | 会东北,                          | 师范大学                |              |                     |      |                              |          |   |   |
|                          | <b>●</b> NORTHEAST<br>首页      | 订单查询                | 待缴费          | 使用指配                | อ    | 个人中心                         |          |   |   |
|                          |                               | 交易日期 请选择起始日期        | • 请选择结束日期    | 交易状态 全部             | *    | 查询                           |          |   |   |
|                          |                               | 订单编号 输入订单号进行搜切      | R.           | 繳费项目 全部             | ٣    | 11                           |          |   |   |
|                          | 订单编号                          | 徵奏项目                | 谢弗全额         | 订单生成时间              | 激费状态 | 操作                           |          |   |   |
|                          | 10019191012000000187          | 78                  | 10000.00元    | 2019-10-12 16:30:42 | 支付中  | 订用评慎                         |          |   |   |
|                          | 10019191012000000186          | 学奏                  | 26000.00元    | 2019-10-12 16 16 16 | 未支付  | 订单详情                         |          |   |   |
|                          | 10019191012000000185          | 学書                  | 26000 00元    | 2019-10-12 16 11 36 | 未支付  | 订单详情                         |          |   |   |
|                          | 10019191012000000184          | 学商                  | 26000.00元    | 2019-10-12 16:10:12 | 未支付  | 订单详情                         |          |   |   |
|                          | 10019191012000000183          | 学教                  | 26000.00元    | 2019-10-12 15 49 15 | 未支付  | 订单详情                         |          |   |   |
|                          | 10019191012000000182          | 学商                  | 11000.00元    | 2019-10-12 15:47:25 | 未支付  | 订单详细                         |          |   |   |
|                          | 10019191012000000181          | 学問                  | 26000 0055   | 2019-10-12 15:46:59 | 未支付  | 订前评例                         |          |   |   |
|                          | 10019191012000000180          | 学员                  | 60000 0077   | 2019-10-12 15:42:37 | 未支付  | 订单详惯                         |          |   |   |
|                          | 10019191012000000178          | 28                  | 26000-0077   | 2019-10-12 15 19 49 | 未支付  | 订单详情                         |          |   |   |

订单查询:订单详情

|              | × 😧 校园徽费干台                          | × +                                        |                                  |               |                          |    | 00               | 0               | ×         |
|--------------|-------------------------------------|--------------------------------------------|----------------------------------|---------------|--------------------------|----|------------------|-----------------|-----------|
| < → C ∆ (    | ◎ 不安全   guanlike.nenu.edu.cn/o      | orderdetail24.html                         |                                  |               |                          |    | ☆ <u>B</u>       |                 | :         |
| 🔢 成用 💿 东北师范大 | 大学 😨 学生公寓管理系统 👩 高杉                  | 3电子票据管理 😤 百度一下,你就3                         | 口道 📀 校园徽县平台                      |               |                          |    |                  |                 |           |
|              | 戏迎来到校园徽赛平台!于                        |                                            |                                  |               | 中文Chinese 英文English 修改密码 | 退出 |                  |                 | 1         |
|              | K JL                                | 师范大学<br>I NORMAL UNIVERSITY                |                                  |               |                          |    |                  |                 |           |
|              | 首页                                  | 订单查询                                       | 待缴费                              | 使用指南          | 个人中心                     |    |                  |                 |           |
|              |                                     |                                            |                                  |               |                          |    |                  |                 |           |
|              | And the American State              |                                            |                                  |               |                          |    |                  |                 |           |
|              | <b>打击性翻冒留</b>                       |                                            |                                  |               |                          |    |                  |                 |           |
|              | 订曲编号:10019191012000000              | 1189                                       |                                  |               |                          |    |                  |                 |           |
|              | · 参赛项目:学赛                           |                                            |                                  |               |                          |    |                  |                 |           |
|              | 子项目名:                               |                                            |                                  |               |                          |    |                  |                 |           |
|              | 收费年度:2019                           |                                            |                                  |               |                          |    |                  |                 |           |
|              | 微声时间:天脉声即闭                          |                                            |                                  |               |                          |    |                  |                 |           |
|              | 秋田会和:10000.00 元                     |                                            |                                  |               |                          |    |                  |                 |           |
|              | 支付状态:支付中                            |                                            |                                  |               |                          |    |                  |                 |           |
|              | 本位时间 -                              |                                            |                                  |               |                          |    |                  |                 |           |
|              | 大阪場子: 1 法(内) 東は大阪美谷                 |                                            | て用 うほりてまた際目的八世紀6月8               |               |                          |    |                  |                 |           |
|              | CONTRACTOR - 1. PETRONARIA POLICIES | ERG / AANJEL J THURSELADE (JURIALE) JURIAL | 1102, 23847198120900144314001120 | STREET STREET |                          |    |                  |                 |           |
|              |                                     |                                            | 返回                               |               |                          |    |                  |                 |           |
|              |                                     |                                            | 10000                            |               |                          |    |                  |                 |           |
|              |                                     |                                            |                                  |               |                          |    |                  |                 |           |
| 📀 💪 🖪        | 🔹 🚺 🎒 🛷                             |                                            |                                  |               | 1                        |    | <del>3</del> 🖕 😸 | 16:5<br>2019/10 | 9<br>0/12 |

订单详细信息:支付状态等待确认中

| 用 💿 东北雨苑 | 范大学 🕝 学生公寓管理系统 👩 高档      | 2.电子票据管理 😤 百度一下,你家  | (知道) 🚱 校园徽勝平台        |                |                         |         |  |  |
|----------|--------------------------|---------------------|----------------------|----------------|-------------------------|---------|--|--|
|          | <b>欢迎来到校园徽器平台!于</b>      |                     |                      |                | 中文Chinese 英文English 修改著 | 1966 退出 |  |  |
|          | NORTHEAS                 | 师范大学                |                      |                |                         |         |  |  |
|          |                          | 订单查询                | <b>简 待缴费</b>         | 使用指南           | 个人中心                    |         |  |  |
|          |                          |                     |                      |                |                         | _       |  |  |
|          | 订单详细信息                   |                     |                      |                |                         |         |  |  |
|          | 订酬编号:10019191014000000   | 2194                |                      |                |                         |         |  |  |
|          | <b>撤表项目:学表</b>           |                     |                      |                |                         |         |  |  |
|          | 子项目名:                    |                     |                      |                |                         |         |  |  |
|          | · 使要非反 - 2019            |                     |                      |                |                         |         |  |  |
|          | · 徽奏金额:001 元             |                     |                      |                |                         |         |  |  |
|          | 支付状态:支付成功                |                     |                      |                |                         |         |  |  |
|          | 支付时间:2019-10-14 10:01:42 |                     |                      |                |                         |         |  |  |
|          | 友情提示:1.请你认真核实撤费;         | 金额,以防由于错误输入给你带来的损失) | 和不便。2.建议不要在网吧和公共场所使用 | 本系统,以保证你的账户安全。 |                         |         |  |  |
|          |                          |                     | 16100                |                |                         |         |  |  |
|          |                          |                     |                      |                |                         |         |  |  |

订单详细信息:支付成功

# 第五步:个人信息修改。

用户可通过"个人中心"功能模块完成个人信息修改。

如更换手机号码及邮箱账号,请及时通过"个人中心"功能模块完成信息修改,确保能

安全、尽早收到学费与宿费的电子票据。

| 10.80 | And the second second s |                           |                                               |      | 中文Chinese 英文English 修改 | 密码 退出 |  |
|-------|----------------------------------------------------------------------------------------------------|---------------------------|-----------------------------------------------|------|------------------------|-------|--|
|       | NORTHEAST N                                                                                                    | 「范大学<br>NORMAL UNIVERSITY |                                               |      |                        |       |  |
|       | 首页                                                                                                    | 订单查询                      | 待缴费                                           | 使用指南 | 个人中心                   |       |  |
| 首员    | 页>个人中心                                                                                                    |                           |                                               |      |                        |       |  |
|       |                                                                                                    |                           |                                               |      |                        |       |  |
|       | 的工作专同体                                                                                                    |                           | (美口练你的人工);;;;;;;;;;;;;;;;;;;;;;;;;;;;;;;;;;;; |      |                        |       |  |
|       | 以下信息是心                                                                                                    | 住敬授平台的17人信息, 唐松3          | 2普休官心的"1"入16息;                                |      |                        |       |  |
|       | 用户姓名:                                                                                                    | 于                         |                                               |      |                        |       |  |
|       | 证件号:                                                                                                    | 2018                      |                                               |      |                        |       |  |
|       | 电话:                                                                                                    | 186                       |                                               |      |                        |       |  |
|       | 邮箱 :                                                                                                    | @ag.com                   |                                               |      |                        |       |  |
|       | obline .                                                                                                    | Bdd.com                   |                                               |      |                        |       |  |
|       |                                                                                                    | 修改个                       | 人信息 修改登录密码                                    | 返回主页 |                        |       |  |

如下图:

个人信息修改

#### 注意事项:

如若对校园缴费平台比较陌生,在缴费过程中建议您随时注意平台中给出的提示信
 ,请按照缴费指南中缴费流程进行操作。

2. 建议优先使用谷歌浏览器,以免因系统不兼容导致无法正常缴费。

- 3. 如若因网络传输等原因造成系统速度缓慢,请耐心等待,尽量避免重复缴费。
- 4.财务处提醒您上网环境要安全可靠,尽量不要在网吧等公共场所使用校园缴费平台。

# 友情链接:

东北师范大学:<u>http://www.nenu.edu.cn/;</u>

东北师范大学财务处:<u>http://cwc.nenu.edu.cn/</u>;

东北师范大学校园缴费平台:<u>http://pay.nenu.edu.cn/;</u>

东北师范大学财务网上综合服务平台:<u>http://cwpt.nenu.edu.cn/dlpt/login.aspx</u>。

# 联系我们:

电话:0431-85099359;

地址:东北师范大学财务处管理科